# Tutorial for Students Assignment tool

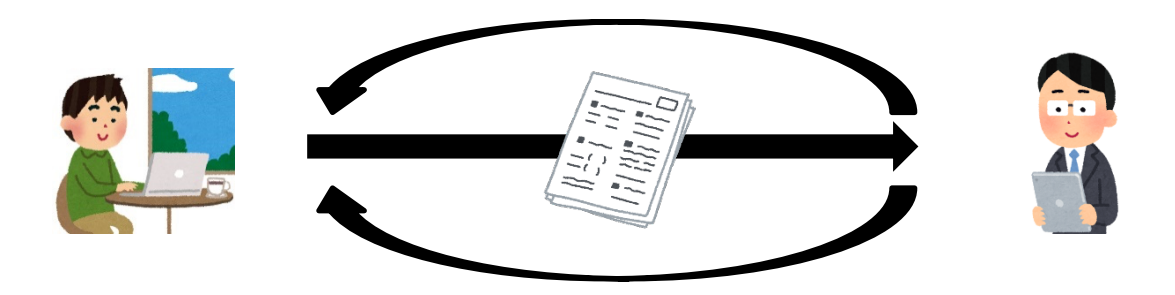

• Submit and return assignments

#### Assignments tool

- Submit and return assignments
  - Submit reports via inline text box and/or attachments
  - Confirm results of returned assignments

| NUCT                                               | i                                                                |             |                      | Exit View           | Sites 🗸 🗸 |  |  |  |  |
|----------------------------------------------------|------------------------------------------------------------------|-------------|----------------------|---------------------|-----------|--|--|--|--|
| ★Home       ✓         THE TRAINING SITE OF       ✓ |                                                                  |             |                      |                     |           |  |  |  |  |
| Announcements                                      |                                                                  |             |                      |                     |           |  |  |  |  |
| <ul><li>Resources</li><li>Assignments</li></ul>    | Assignment List                                                  |             |                      |                     |           |  |  |  |  |
| lick <b>Assignm</b>                                | ents.                                                            |             |                      |                     |           |  |  |  |  |
| 🟉 Gradebook                                        | Gradebook                                                        |             |                      |                     |           |  |  |  |  |
| Messages                                           | Viewing 1 - 1 of 1 items                                         |             | ailable assignments  |                     |           |  |  |  |  |
|                                                    | <pre>I&lt; &lt; Show 200 items ▼ &gt; &gt;I</pre> are displayed. |             |                      |                     |           |  |  |  |  |
|                                                    | Assignment Title                                                 | Status      | <u>Open</u>          | Due                 |           |  |  |  |  |
|                                                    | Assignment 1                                                     | Not Started | Mar 31, 2020 8:55 PM | Apr 7, 2020 8:55 PM | I         |  |  |  |  |
|                                                    | Click on the tit                                                 | le of the   |                      |                     |           |  |  |  |  |
|                                                    | assignment.                                                      |             |                      |                     |           |  |  |  |  |

- Submit and return assignments
  - Submit reports via inline text box and/or attachments
  - Confirm results of returned assignments

#### ASSIGNMENTS Assignment - In progress Complete the form, then choose the appropriate button at the bottom. Title Assignment 1 Apr 7, 2020 8:55 PM Due Number of resubmissions allowed 0 Not Started Status Contents of the assignment Grade Scale Points (max 100.00) will be shown. Instructions Please submit your 10 page research paper. Additional resources for assignment You can view and download the 第2回課題.docx (114 KB; 2020/03/15 21:14 ) attachment if available.

- Submit and return assignments
  - Submit reports via inline text box and/or attachments
  - Confirm results of returned assignments

#### Submission Assignment Text This assignment allows submissions using both the text box below and attached documents. Type your submission in the box below and/or use the Browse button or the "select files" button to include other documents. Save frequently while working. B I U S X, X E Ξ Ξ Ε Μ 1 Ν 📾 🕾 🎮 🔚 🕯 Ω 🖆 🖽 🚍 🗄 😳 Ω スタイル • | 書式 • | フォント • | サイズ • ▲ • ▲ • 🔀 🗐 Enter your submission here if you wish to submit via text box.

- Submit and return assignments
  - Submit reports via inline text box and/or attachments
  - Confirm results of returned assignments

| Attachments                                   |                                     |
|-----------------------------------------------|-------------------------------------|
| No attachments yet                            |                                     |
| Select a file from computer ファイルを選択 選択されていません | or select files from 'Home' or site |
| Click here and select files to                |                                     |

upload attachments.

- Submit and return assignments
  - Submit reports via inline text box and/or attachments
  - Confirm results of returned assignments

The information of the uploaded attachment will be shown.

| Select a file from computer ファイルを選択 選択されていません              | or select files from 'Home' or site |  |  |  |
|------------------------------------------------------------|-------------------------------------|--|--|--|
| Submit Preview Save Draft Cancel Click the Preview button. |                                     |  |  |  |
| Don't forget to save or submit!                            |                                     |  |  |  |

- Submit and return assignments
  - Submit reports via inline text box and/or attachments
  - Confirm results of returned assignments

#### Assignment - Preview

| Title       | Assignment 1        |
|-------------|---------------------|
| Due:        | Apr 7, 2020 8:55 PM |
| Status      | Not Started         |
| Grade Scale | Points (max 100.00) |
| Submission  |                     |

Test

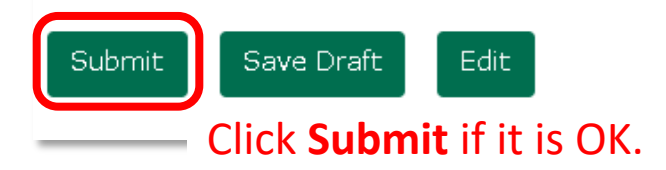

Confirm the contents.

#### Assignments tool: Return reports

- Submit and return assignments
  - Submit reports via inline text box and/or attachments
  - Confirm results of returned assignments

| Α | ssignment List                                                                                                    |                                     |                                                                 |                     |  |  |  |
|---|----------------------------------------------------------------------------------------------------|-------------------------------------|-----------------------------------------------------------------|---------------------|--|--|--|
|   | Select an assignment to view details, Submission date will be displayed under "Status" for the submitted projects in assignment list. Assignments that have |                                     |                                                                 |                     |  |  |  |
|   | Viewing 1                                                                                                    | <sup>-1 of</sup> been checked by th | been checked by the instructor will be displayed as "Returned." |                     |  |  |  |
|   | < < Show 200 items   ▼ > >                                                                                                    |                                     |                                                                 |                     |  |  |  |
| ſ | Assignment Title                                                                                                    | Status                              | <u>Open</u>                                                     | Due                 |  |  |  |
|   | Assignment 1                                                                                                    | Submitted Apr 3, 2020 11:46 AM      | Mar 31, 2020 8:55 PM                                            | Apr 7, 2020 8:55 PM |  |  |  |

You may confirm the results by clicking on the title of the assignment.